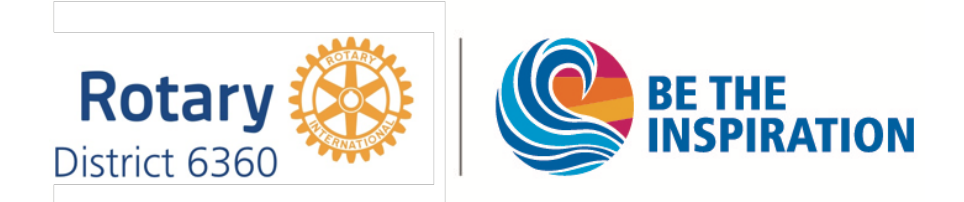

Assisting Clubs with the Creation of Rotary *People of Action* Ads

- 1. Meet with the club's Public Image Committee.
- 2. Ask them to identify their signature project.
- 3. Get them to give you as much detail about the project as possible.
- 4. Work with them to write one or two sentences about the project, emphasizing benefits.
- 5. Sign in to my rotary.org
- 6. Go to "Manage" and under Brand Center, click on Ads.
- 7. Scroll down and under People of Action, click on "Learn More."
- 8. This opens the "Toolkits" window.
- 9. Under PEOPLE OF ACTION, click on "Create Your Own."
- 10. Click on "PEOPLE OF ACTION FACEBOOK POST' to create an ad suitable for placement on Facebook.
- 11. Read the text under DESCRIPTION (At least the first time you do this) then click on "CRE-ATE."
- 12. Now select the language you will are using from the pull-down menu in the upper right.
- 13. Chose the verb you wish to user from the list in the next pull-down menu (Inspire, Connect, Transform, etc.)
- 14. Chose a preset or custom image. It is recommended that you choose one of the preset images for simplicity and quality.
- 15. Click SAVE.
- 16. Type a name for your Facebook Post, then click OK.
- 17. A new window will open.
- 18. Refresh your browser.
- 19. Click on DOWNLOAD nest to the file format you want. (PDF, JPEG, or PNG)
  - 1. JPEG is usually best for web use.
  - 2. PNG is a good choice to insert in WORD documents and PowerPoints.PDF is usually best for print.
- 20. Check the "I have acknowledged this message" box
- 21. Click DOWNLOAD.
- 22. Post to Facebook or other social media site
- 23. Write your copy with your word processor, proofread, then add to your Facebook post.